# WIRELESS LAN IM CAMPUS DER WKW

#### Anmeldedaten für das Netzwerk CAMPUS

Allen Teilnehmerinnen und Teilnehmern sowie Trainerinnen und Trainern empfehlen wir, ihr Notebook, Smartphone und Tablet mit dem WLAN CAMPUS zu verbinden.

Die Vorteile:

- ► Verbindung wird aufgebaut, sobald Sie in die Nähe des wko campus kommen
- erneute Anmeldung nur bei Änderung der Logindaten (z.B. Passwort) notwendig
- verschlüsselte Verbindung
- mehr Dienste als nur http und https erlaubt

Folgende Anmeldungen sind möglich:

IT-Training Computer-Anmeldename@wifi-it.at genauso wie bei der Anmeldung am Computer in Ihrem IT-Kurs Das Passwort haben Sie bei der ersten Computeranmeldung selbst vergeben.

Nicht IT-Training *eShop-Benutzername@wifi-it.at* für die Anmeldung für den eShop auf www.wifiwien.at Das Passwort sind Ihre Vornamen, wie bei Ihrer Anmeldung angegeben, alles kleingeschrieben.

#### Trainerinnen und Trainer

Partnernet-Benutzername@wifi-it.at Das Passwort sind Ihre Vornamen, alles kleingeschrieben.

Bitte immer @wifi-it.at an den jeweiligen Benutzernamen anhängen.

Auf den folgenden Seiten finden Sie die Anleitungen für die Verbindung mit dem WLAN CAMPUS:

- Apple Mac OS X
- Apple iOS (iPhone, iPad)
- Android
- Windows Phone
- Windows 7
- Windows 8/8.1

Am Ende des Dokuments finden Sie die Anleitung für die Verbindung mit dem WLAN openCAMPUS.

## Apple Mac OS X

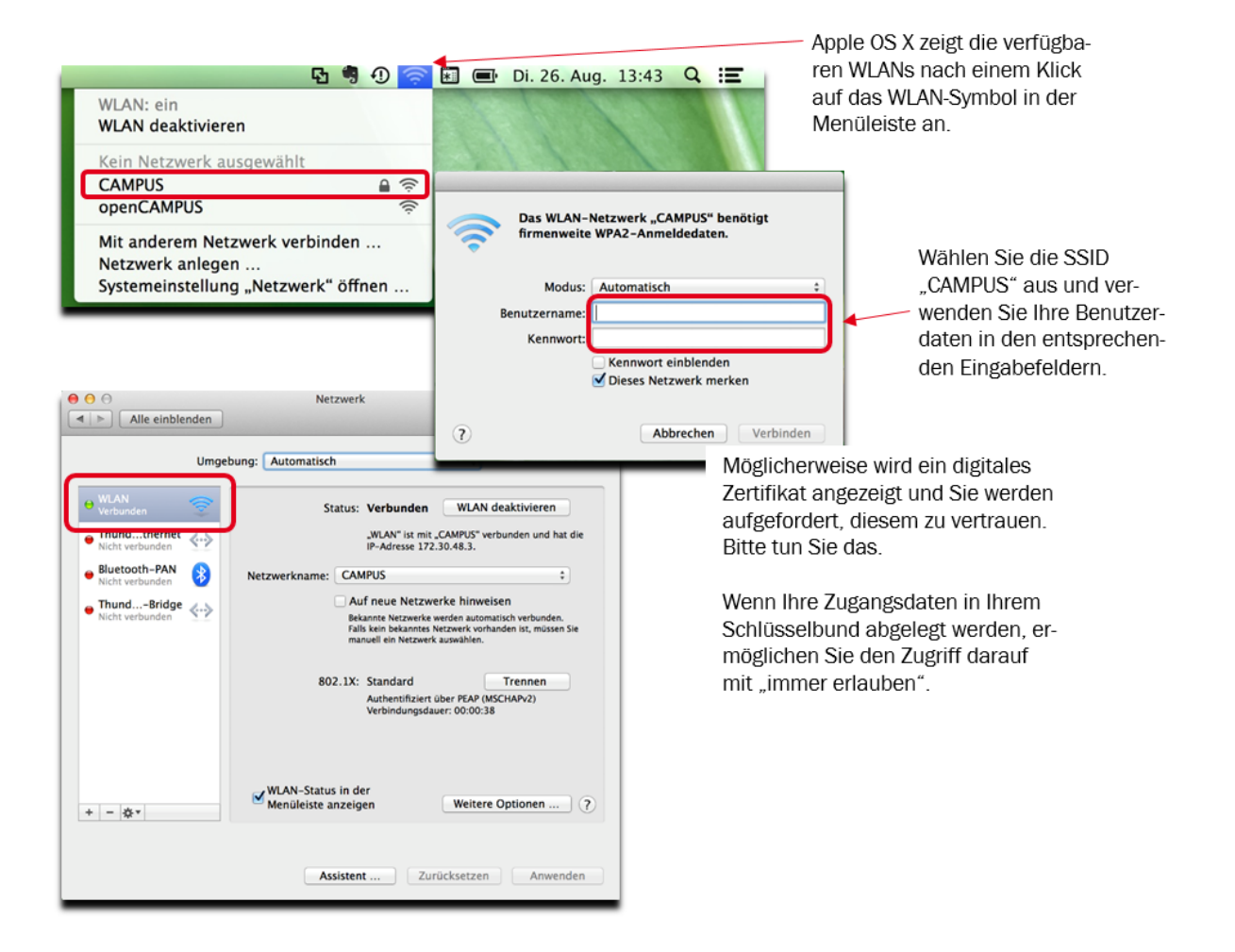

## Apple iOS (iPhone, iPad)

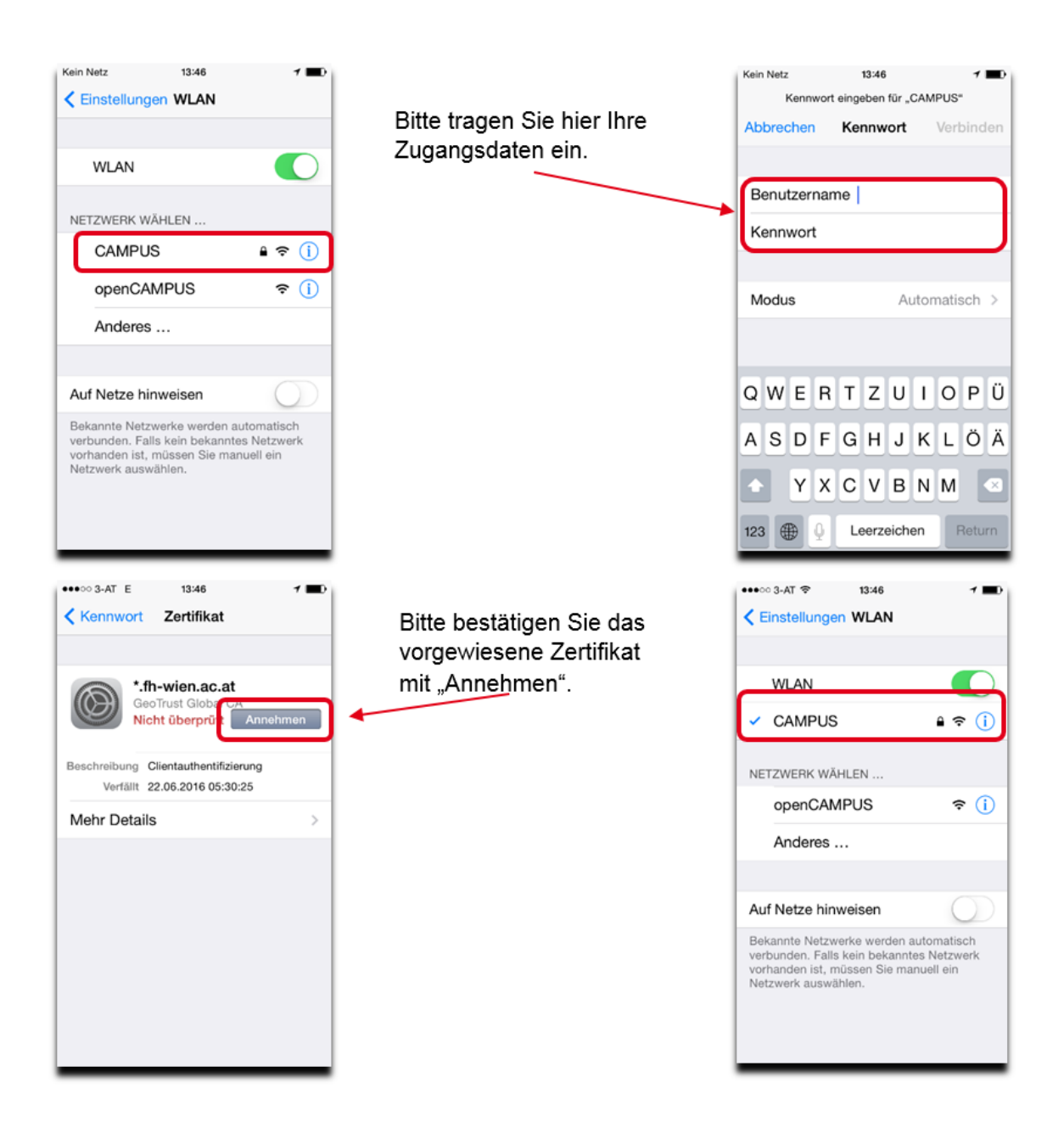

## Android

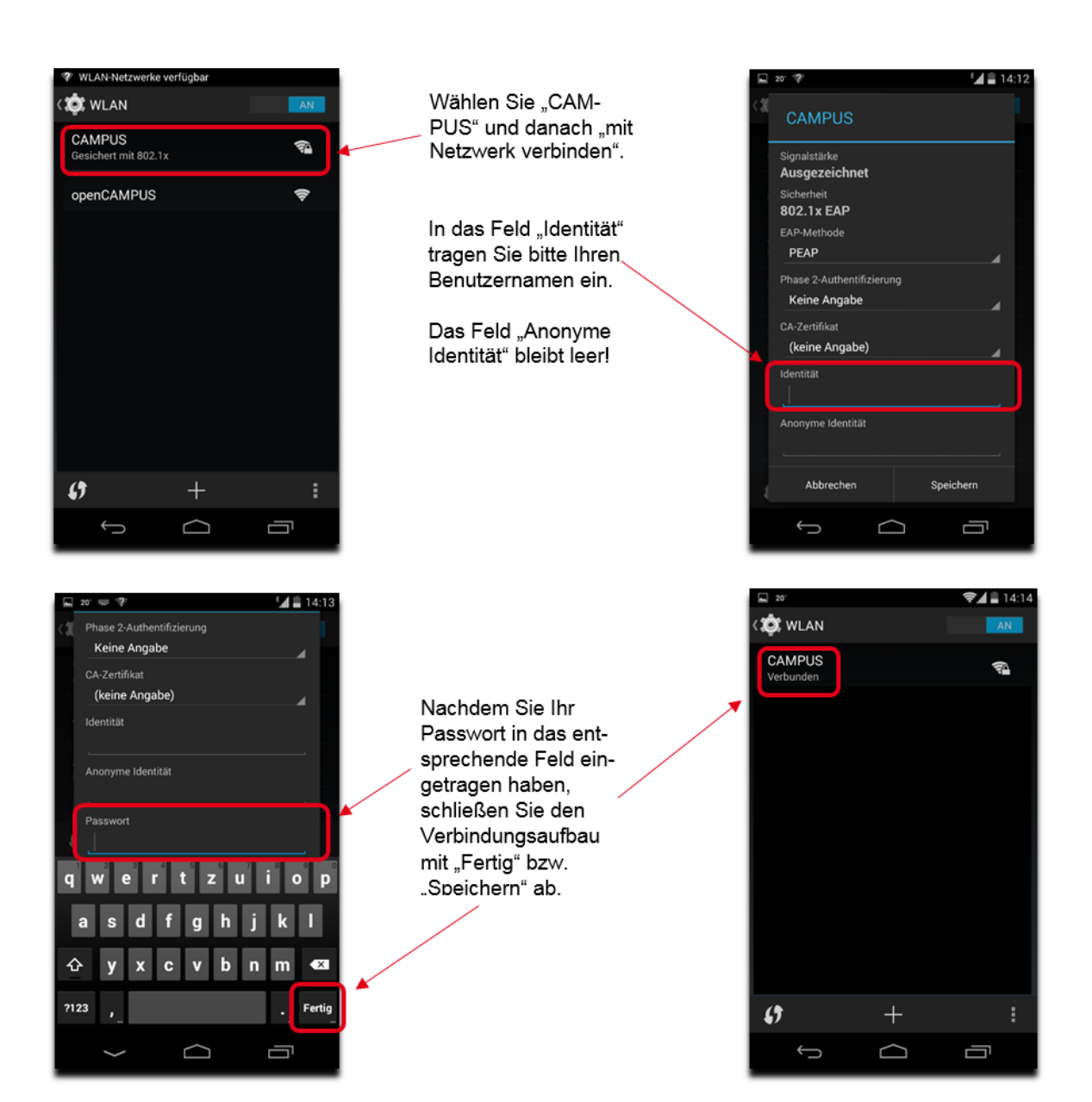

#### Windows Phone

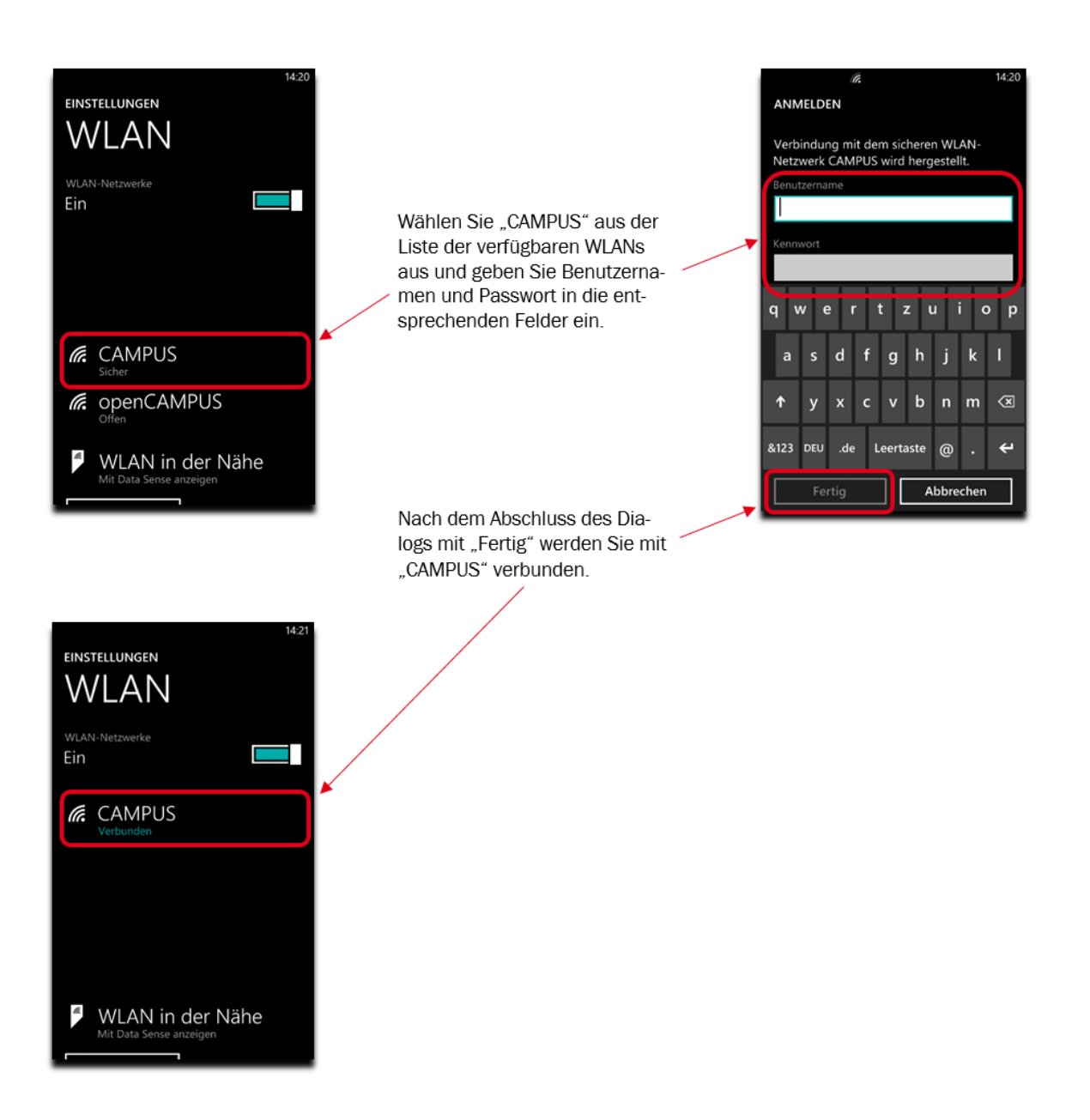

#### Windows 7

Leider ist die Verbindung mit Windows 7 deutlich aufwendiger, muss aber glücklicherweise nur einmal gemacht werden.

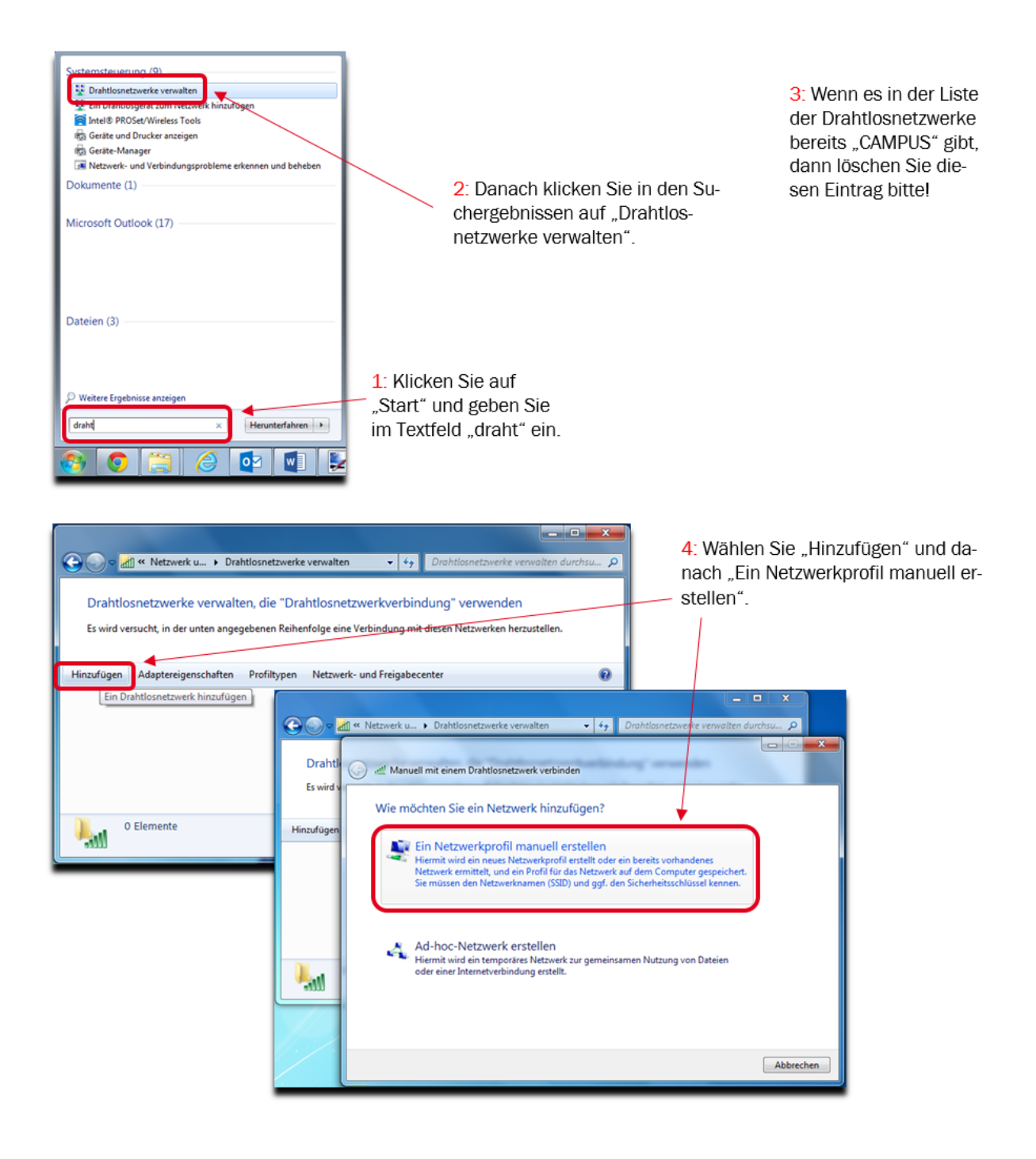

| Geben Sie Informat                                              | ionen für das Drahtlo                                                               | snetzwerk ein,                        | das Sie hinzufüge       | n möchten. |
|-----------------------------------------------------------------|-------------------------------------------------------------------------------------|---------------------------------------|-------------------------|------------|
| Netzwerkname:                                                   | CAMPUS                                                                              |                                       |                         |            |
| Sicherheitstyp:                                                 | WPA2-Enterprise                                                                     | •                                     |                         |            |
| Verschlüsselungstyp:                                            | AES                                                                                 | •                                     |                         |            |
| Sicherheitsschlüssel:                                           |                                                                                     |                                       | Zeichen ausblenden      |            |
| Verbinden, selbst v<br>Verbinden, selbst v<br>Warnung: Bei Aust | uutomatisch starten<br>renn das Netzwerk keine Ker<br>wahl dieser Option ist der Da | inung aussendet<br>tenschutz dieses C | iomputers ggf. gefährde |            |

5: Füllen Sie bitte die Felder wie folgt aus und klicken Sie dann auf "Weiter".

Netzwerkname: CAMPUS Sicherheitstyp: WPA2-Enterprise Verschlüsselungstyp: AES

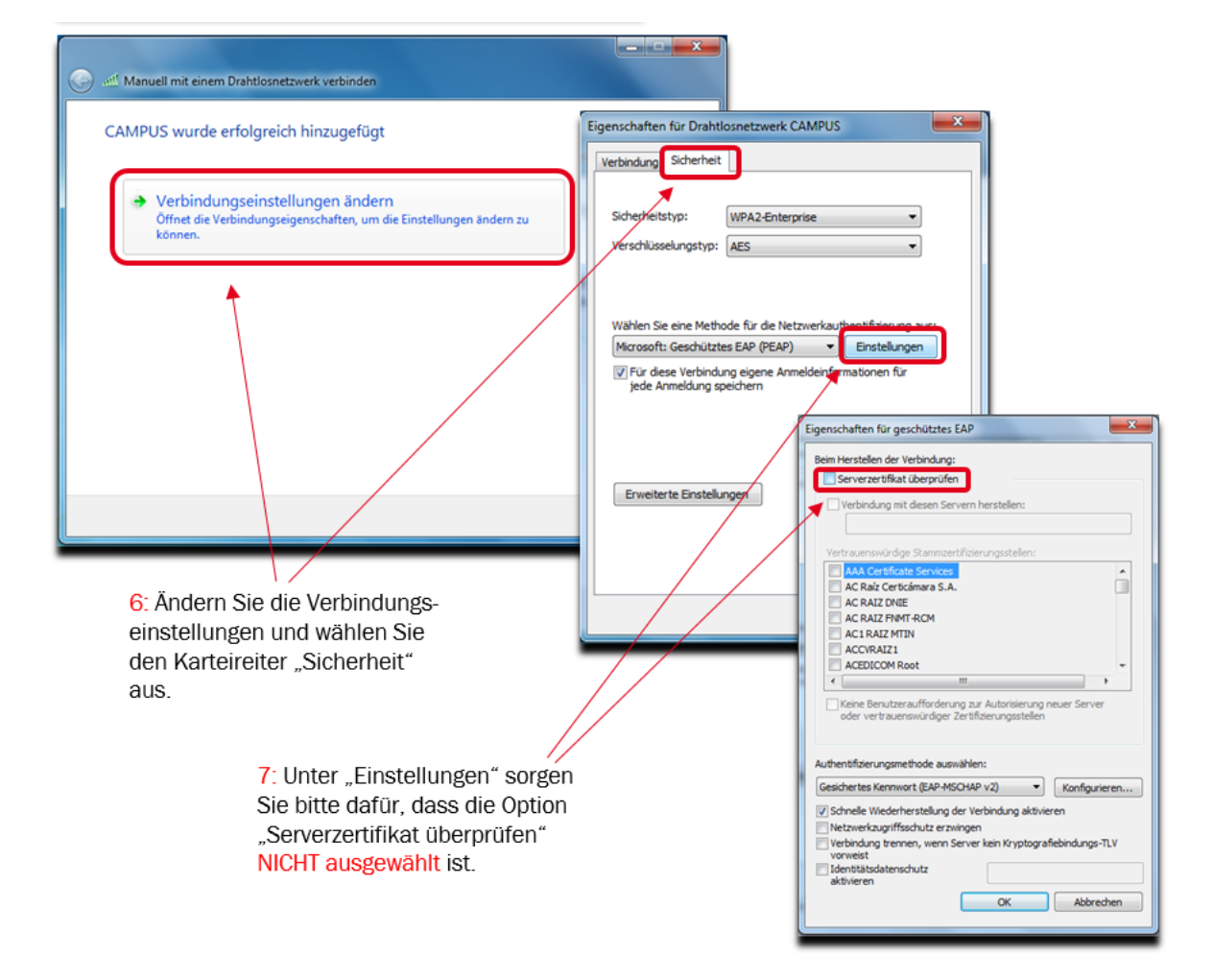

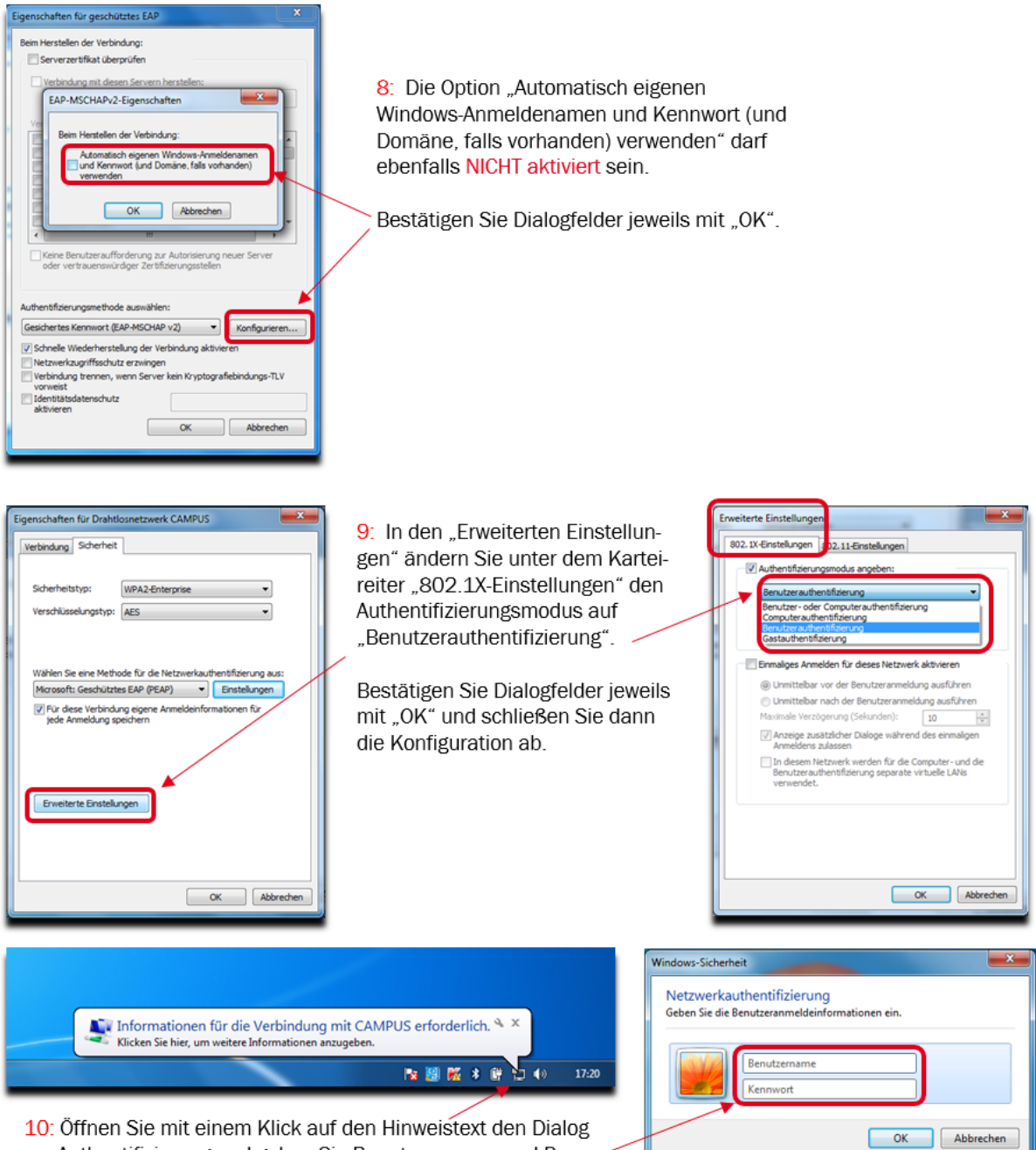

**10**: Offnen Sie mit einem Klick auf den Hinweistext den Dialog zur Authentifizierung und geben Sie Benutzernamen und Passwort ein.

### Windows 8/8.1: Ausführliche Anleitung

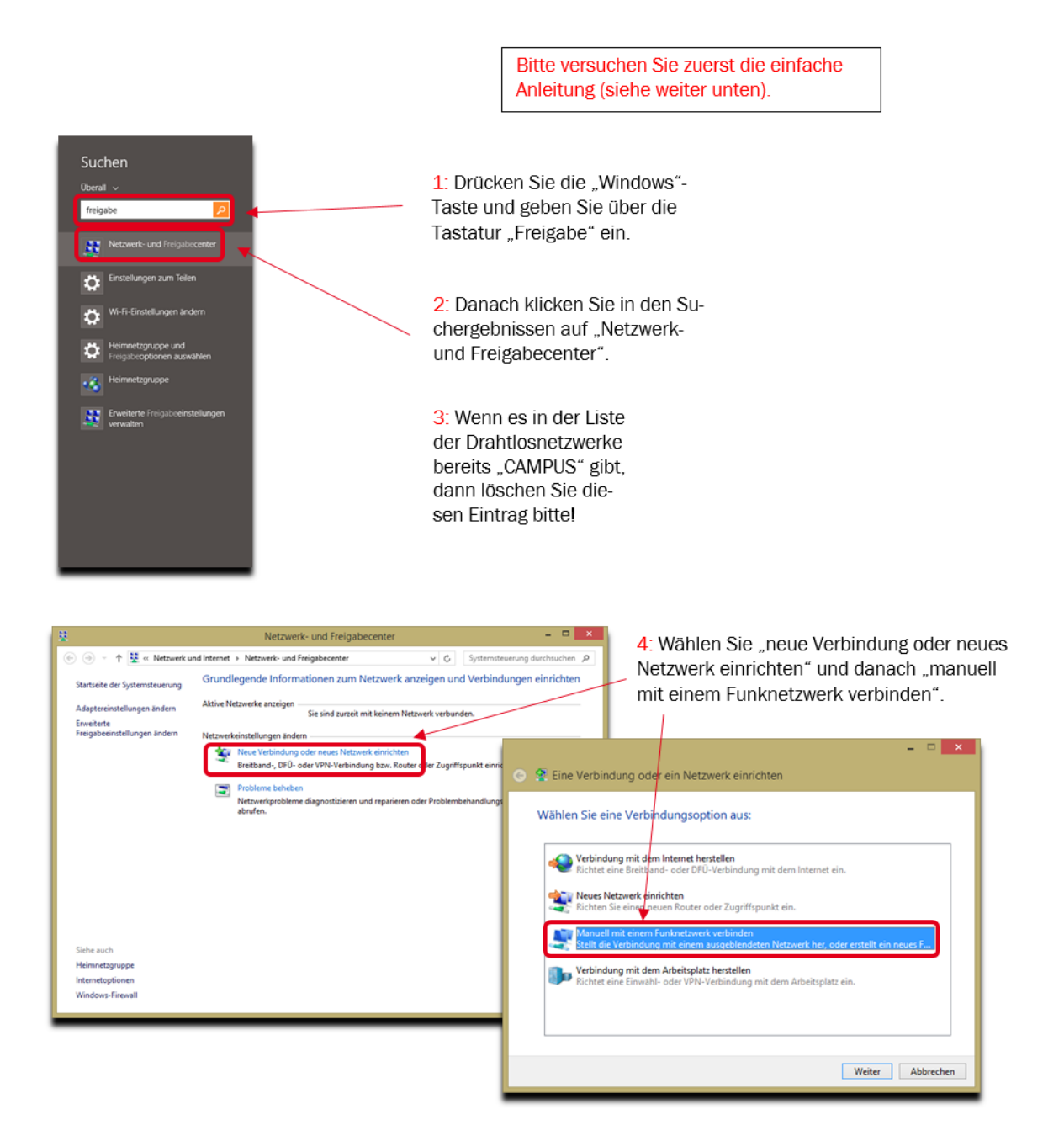

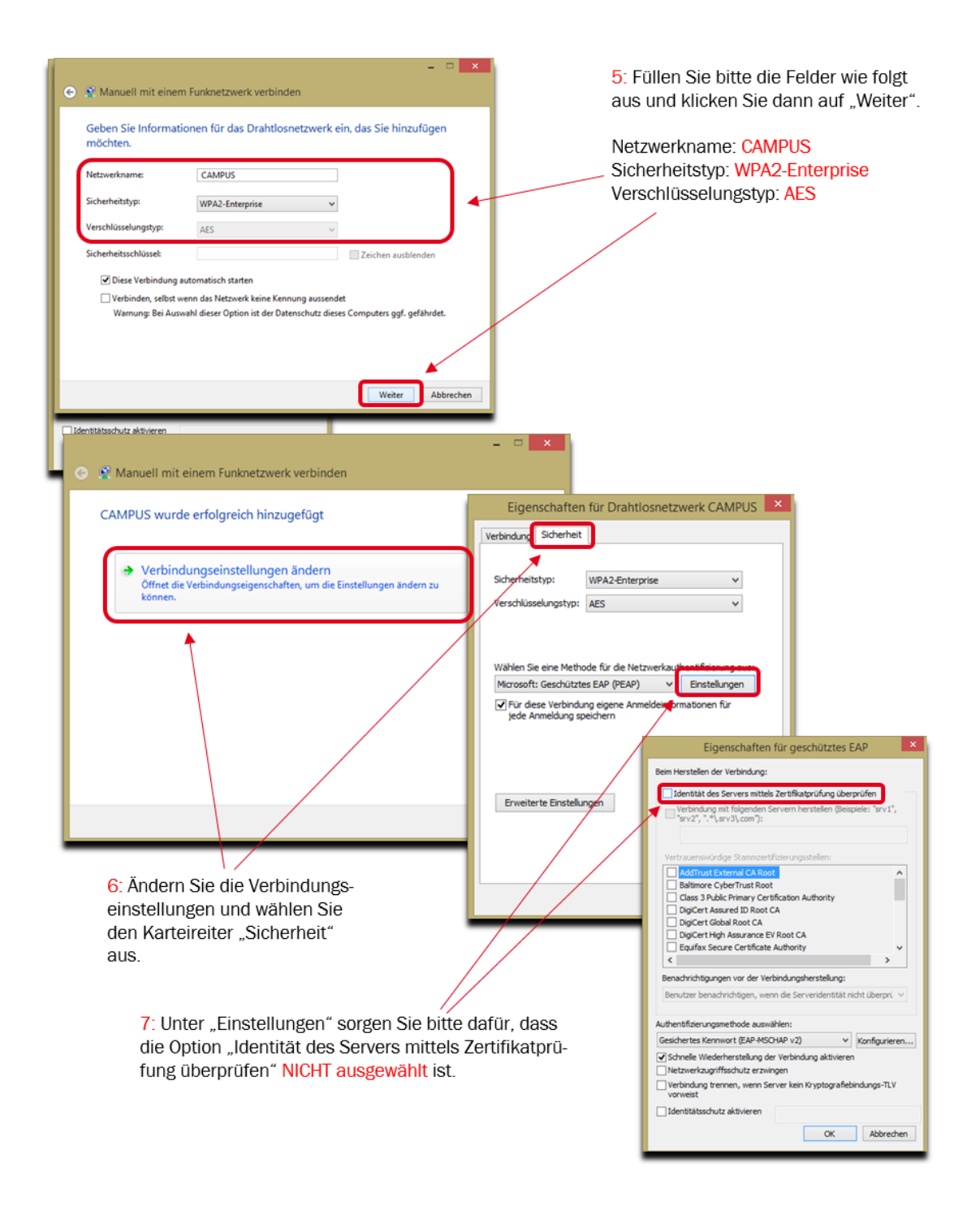

| Eigenschaften für geschütztes EAP                                                                         |
|----------------------------------------------------------------------------------------------------|
| Beim Herstellen der Verbindung:                                                                           |
| Identität des Servers mittels Zertifikatprüfung überprüfen                                                |
| Verbindung mit folgenden Servern herstellen (Beispiele: "srv1",<br>"srv2", "."\.srv3\.com"):              |
| EAP-MSCHAPv2-Eigenschaften                                                                                |
| Vertrau Bein Hentelen der Vehind en:                                                                      |
| Add Automatisch eigenen Windows-Virmeldenamen<br>und Rervinost fund Domäne, falls vorhanden)<br>verwenden |
| Dig OK Abbrechen                                                                                          |
| DigCert High Assurance EV Root CA                                                                         |
| Equifax Secure Certificate Authority                                                                      |
| Benachrichtigungen vor der Verbindungsherstellung:                                                        |
| Benutzer benachrichtigen, wenn die Serveridentität nicht überpri. 🗸                                       |
|                                                                                                    |
| Authentifizierungsmethode auswählen:                                                                      |
| Gesichertes Kennwort (EAP-MSCHAP v2) Konfigurieren                                                        |
| Sonneile wiedernerstellung der Verbindung aktivieren     Netzwerkzugriffsschutz erzwingen                 |
| Verbindung trennen, wenn Server kein Kryptografiebindungs-TLV<br>vorweist                                 |
| Identitätsschutz aktivieren                                                                               |
| OK Abbrechen                                                                                              |

Eigenschaften für Drahtlosnetzwerk CAMPUS

~

¥

n fil

OK Abbrechen

WPA2-Enterprise

Wählen Sie eine Methode für die Netzwerkauthentifizierung aus

Für diese Verbindung eigene Anmeldeinform jede Anmeldung speichern

osoft: Geschütztes EAP (PEAP) V Einstellungen

Verbindung Sicherheit

Verschlüsselungstyp: AES

Erweiterte Einstellungen

Sicherheitstyp:

M

8: Ändern Sie die Einstellungen der Authentifizierungsmethode über "Konfigurieren…".

Die Option "Automatisch eigenen Windows-Anmeldenamen und Kennwort (und Domäne, falls vorhanden) verwenden" darf ebenfalls NICHT aktiviert sein.

Bestätigen Sie Dialogfelder jeweils mit "OK".

9: In den "Erweiterten Einstellungen" ändern Sie unter dem Karteireiter "802.1X-Einstellungen" den Authentifizierungsmodus auf "Benutzerauthentifizierung".

Bestätigen Sie Dialogfelder jeweils mit "OK" und schließen Sie dann die Konfiguration ab.

| Erweiterte Einstellungen                                                                                               | ×    |  |  |  |
|----------------------------------------------------------------------------------------------------|------|--|--|--|
| 802.1X-Einstellungen 802.11-Einstellungen                                                                              | _    |  |  |  |
| Authentifizierungsmodus angeben:                                                                                       | Ы    |  |  |  |
| Benutzerauthentifizierung v                                                                                            |      |  |  |  |
| Anmeldeinformationen speichern                                                                                         |      |  |  |  |
| Anmeldenformationen für alle Benutzer löschen                                                                          |      |  |  |  |
| Enmalges Armelden für dieses Netzwerk aktivieren                                                                       |      |  |  |  |
| Onmittelbar vor der Benutzeranmeldung ausführen                                                                        |      |  |  |  |
| <ul> <li>Unmittelbar nach der Benutzeranmeldung ausführen</li> </ul>                                                   |      |  |  |  |
| Maximale Verzögerung (Sekunden): 10                                                                                    |      |  |  |  |
| Anzeige zusätzlicher Dialoge während des einmalgen<br>Anmeldens zulassen                                               |      |  |  |  |
| In diesem Netzwerk werden für die Computer- und die<br>Benutzerauthentifizierung separate virtuelle LANs<br>verwendet. |      |  |  |  |
|                                                                                                    |      |  |  |  |
|                                                                                                    |      |  |  |  |
|                                                                                                    |      |  |  |  |
|                                                                                                    |      |  |  |  |
| OK Abbreche                                                                                                    | en i |  |  |  |

## Windows 8/8.1: Einfache Anleitung

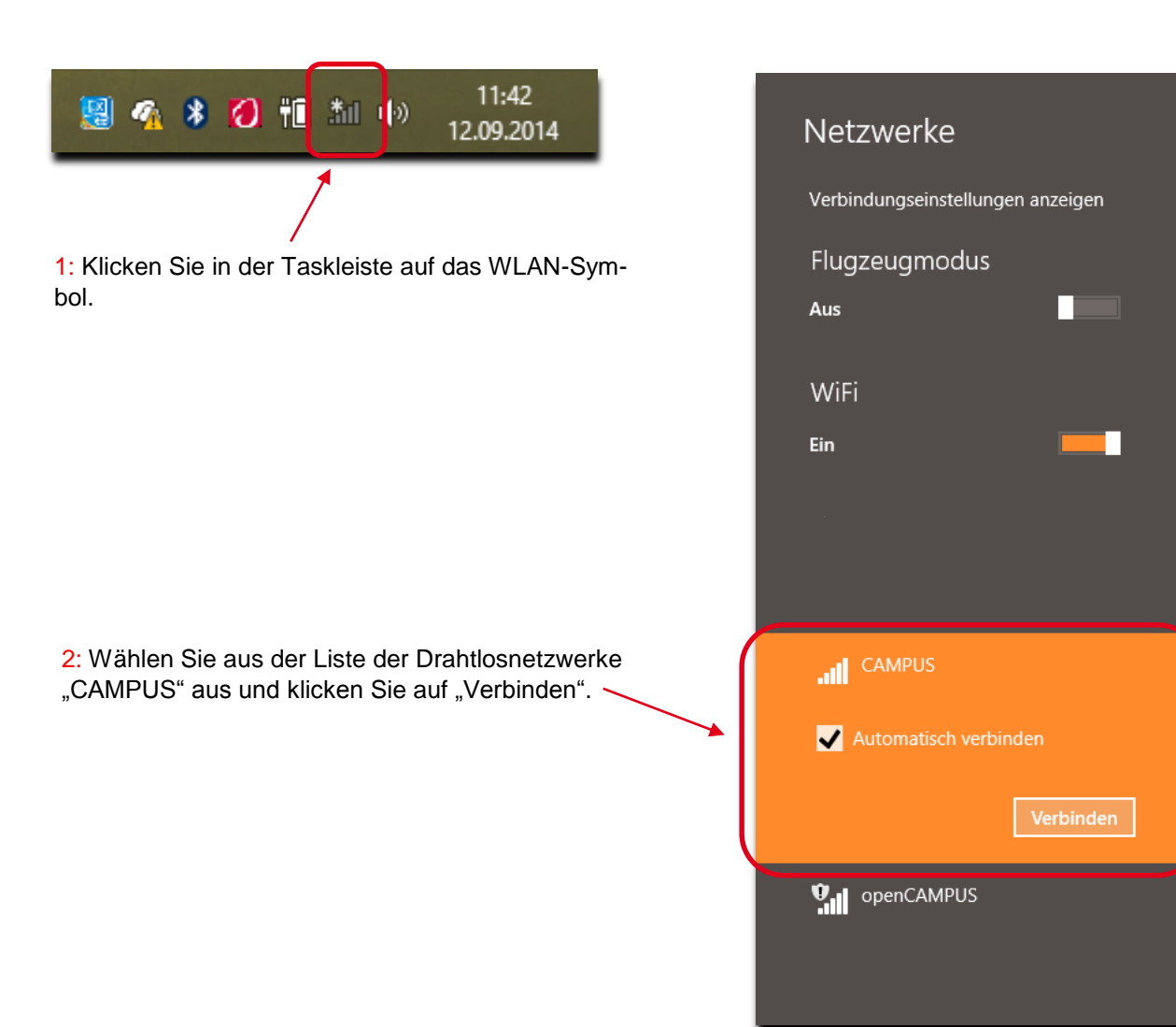

| 🕙 Netzwerke                                            |
|--------------------------------------------------------|
| .III CAMPUS                                            |
| Geben Sie Ihren Benutzernamen und<br>Ihr Kennwort ein. |
| βenutzername                                           |
| Kennwort                                               |
| OK Abbrechen                                           |
|                                                        |
|                                                        |
|                                                        |
|                                                        |
|                                                        |
|                                                        |
|                                                        |
|                                                        |

3: Geben Sie Benutzernamen und Passwort ein und klicken Sie auf "OK".

Einen möglichen Sicherheitshinweis bestätigen Sie bitte mit "Verbinden".

| Netzwerke              |             |
|------------------------|-------------|
| Verbindungseinstellung | en anzeigen |
| Flugzeugmodus          |             |
| Aus                    |             |
| WiFi                   |             |
| Ein                    | -           |
| CAMPUS<br>Verbunden    |             |
|                        |             |
| openCAMPUS             |             |
|                        |             |
|                        |             |

# Netzwerke CAMPUS Soll die Verbindung hergestellt werden?

Wenn Sie CAMPUS an diesem Ort erwarten, können Sie relativ unbesorgt eine Verbindung herstellen. Andernfalls handelt es sich möglicherweise um ein anderes Netzwerk mit der gleichen Bezeichnung.

Zertifikatdetails anzeigen

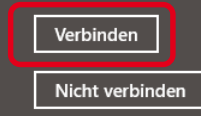

#### Anmeldung an openCAMPUS

#### Informationen zu openCAMPUS:

- Dieses Netzwerk ist nicht verschlüsselt.
- Eine erneute Anmeldung ist von Zeit zu Zeit notwendig.

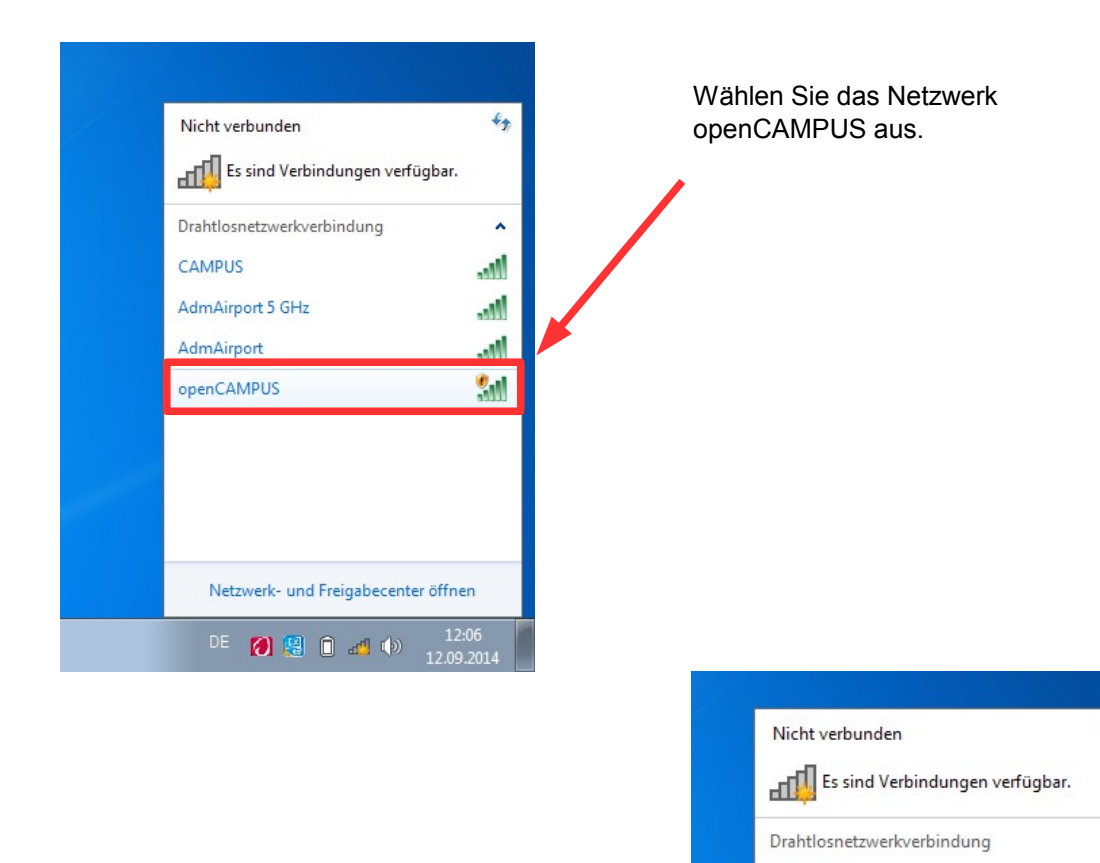

47

^

......

-11

الد. الد

Verbinden

12:09

CAMPUS

AdmAirport

openCAMPUS

Verbindung automatisch herstellen

de 👩 😫 🗞 🗊 🖽 🕪

Über dieses Netzwerk gesendete Informationen sind möglicherweise für endere Benutzer sichtbar.

Netzwerk- und Freigabecenter öffnen

AdmAirport 5 GHz

Klicken Sie auf "Verbinden".

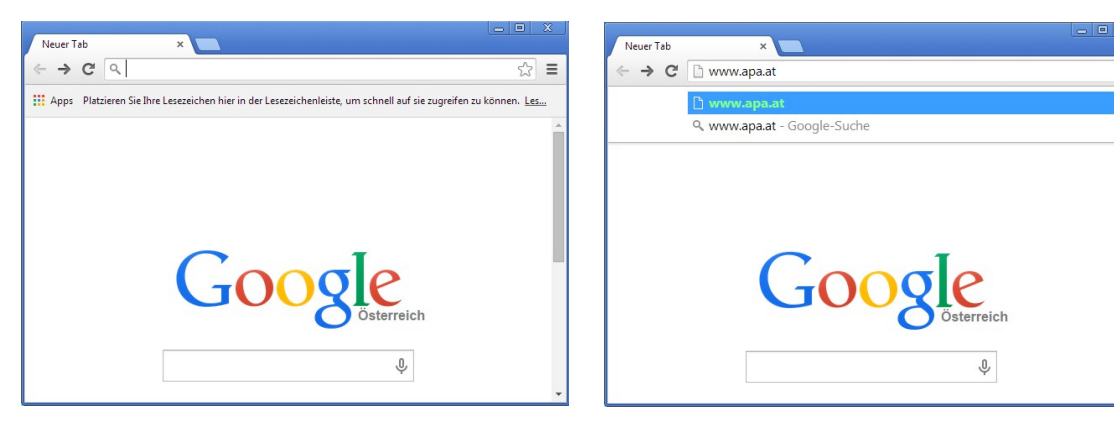

Starten Sie einen beliebigen Browser.

Öffnen Sie eine Seite, die mit http:// beginnt. Seiten mit https:// funktionieren nicht.

Z.B.: www.apa.at

| Angabe Telefonnummer x                           | Eingabe FreischaltCode ×                                                         |
|--------------------------------------------------|----------------------------------------------------------------------------------|
| ← → C C calypso.wifi-it.at/site/index.html       | $\label{eq:constraint} \bigstar \Rightarrow \ \ \ \ \ \ \ \ \ \ \ \ \ \ \ \ \ \$ |
| Ihr WLAN am WKO-CAMPUS Wien                      | code aus SMS eintragen                                                           |
| Studenten der FHWien bitte WLAN CAMPUS verwenden | Freischaltung                                                                    |
| Ihre Mobiltelefonnummer                          |                                                                                  |
| SMS anfordern                                    |                                                                                  |
|                                                  |                                                                                  |
|                                                  |                                                                                  |
|                                                  |                                                                                  |

Geben Sie Ihre mobile Rufnummer ein.

Geben Sie den 6-stelligen Code ein, den Sie per SMS erhalten haben. Falls Ihre Rufnummer bekannt ist, ist dieses Feld bereits ausgefüllt.

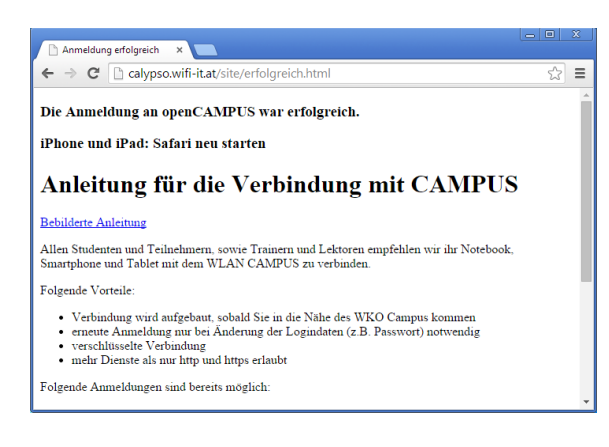

Die Anmeldung an openCAMPUS war erfolgreich. Sie können jetzt eine beliebige URL eingeben.